# **DC 5330** Руководство пользователя

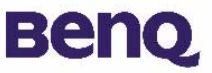

### Авторские права

Авторские права принадлежат корпорации BenQ, (с) 2003 г. Все авторские права соблюдены. Воспроизведение, передача, переписывание, сохранение в информационно-поисковой системе, перевод на любой язык или язык программирования в любой форме и любыми средствами (электронными, механическими, магнитными, оптическими, химическими, ручными или иными) этой публикации полностью или частично без предварительного письменного разрешения корпорации BenQ запрещены. Товарные знаки и названия изделий являются торговыми марками или зарегистрированными торговыми знаками соответствующих компаний.

### Ограничение ответственности

Корпорация BenQ не дает никаких гарантий по отношению к данному продукту, включая, но не ограничиваясь этим, подразумеваемые гарантии коммерческой пригодности и соответствия конкретному назначению. Корпорация BenQ не принимает на себя ответственности за любые возможные ошибки в этом документе. Корпорация BenQ не берет на себя обязательств обновлять и соблюдать информацию, содержащуюся в настоящем документе.

### Бережно обращайтесь с камерой

- Используйте камеру только в следующих условиях: температура: от 0°С до 40°С, относительная влажность: 45% ~ 85%.
- Не используйте и не храните камеру в следующих условиях: Прямой солнечный свет.

Высокая влажность и запыленность.

В непосредственной близости от кондиционеров, электронагревательных приборов и других источников тепла.

В закрытом, не защищенном от прямых солнечных лучей автомобиле. В местах с ощутимой вибрацией.

- При намокании камеры незамедлительно протрите ее сухой тканью.
- Морская соль может нанести камере серьезные повреждения.
- Не используйте для очистки камеры органические растворители, такие как спирт и т.п.
- Для чистки объектива и видоискателя применяйте специальную кисточку или мягкую ткань. Не прикасайтесь к объективу пальцами.
- Во избежание поражения электрическим током запрещается разбирать или самостоятельно ремонтировать камеру.
- Попадание воды может стать причиной пожара или поражения электрическим током. Поэтому камеру следует хранить в сухом месте.
- Запрещается эксплуатация камеры под дождем или во время снегопада.
- Запрещается использовать камеру в воде.
- При попадании в камеру посторонних веществ или воды немедленно выключите камеру, извлеките элементы питания и отключите блок питания. Отправьте камеру в сервисный центр, предварительно удалив посторонние вещества или воду.
- Во избежание потери отснятого материала своевременно переписывайте информацию в компьютер.

### Цифровая камера BenQ 5330 Содержание

| 1. Цифровая камера DC 5330               | 1        |
|------------------------------------------|----------|
| 1.1. Комплект поставки                   | 1        |
| 1.2. Устройство камеры DC 5330           | 1        |
| 1.2.1. Вид спереди                       | 1        |
| 1.2.2. Вид сзади                         | 2        |
| 1.2.3. Вид сверху                        | 2        |
| 1.2.4. Вид снизу                         | 2        |
| 1.2.5. Селектор режимов и переключатель  |          |
| диапазонов фокусировки                   | 2        |
| 2. Подготовка камеры DC 5330 к           |          |
| работе                                   | 3        |
| 2.1. Включение и выключение камеры       | 3        |
| 2.2. Установка элемента питания и        |          |
| модуля памяти SD:                        | . 3      |
| 23 Основные настройки:                   | 4        |
| 3. Эксплуатация камеры DC 5330           | 5        |
|                                          | 0        |
|                                          | 0        |
| 3.1 Режим видеозаписи                    | 6        |
| 3.2. Режим фотосъемки                    | /        |
| 3.2.1. Фотосъемка                        | 7        |
| 3.2.2. Настроика фотовспышки             | 9        |
|                                          | 9        |
| 3.2.4. Пастройка последовательной свемки | 9<br>10  |
| 3.3. Режим воспроизвеления               | 10       |
| 3.4 Макросъемка                          |          |
|                                          | 14<br>15 |
| э.э. гежим настроики                     | 15       |

### Цифровая камера BenQ 5330 Содержание

| 4. Дополнительные возможности при                         |           |
|-----------------------------------------------------------|-----------|
| работе с РС                                               | 17        |
| 4.1. Установка программного обеспечения д цифровой камеры | џля<br>17 |
| 4.2. Программное обеспечение, записанное                  | на        |
| установочном компакт-диске                                | 18        |
| 4.3. Загрузка снимков                                     | 19        |
| 5. Поиск и устранение неисправностей                      |           |
| (таблица сообщений об ошибках)                            | 20        |
| 6. Технические характеристики                             | 21        |
| 7. Сервисная информация                                   | 23        |

### 1. ЦИФРОВАЯ КАМЕРА DC 5330

#### 1.1. Комплект поставки

В упаковке должны находиться:

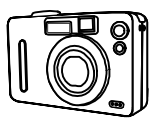

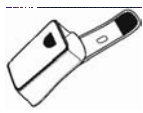

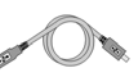

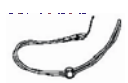

Цифровая камера DC 5330

Сумочка для камеры

Кабель USB

Ремешок

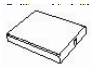

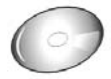

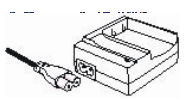

Элементы питания

Компакт-диск с программным обеспечением для камеры DC 5330

Зарядное устройство

### 1.2. Устройство камеры DC 5330

#### 1.2.1. Вид спереди

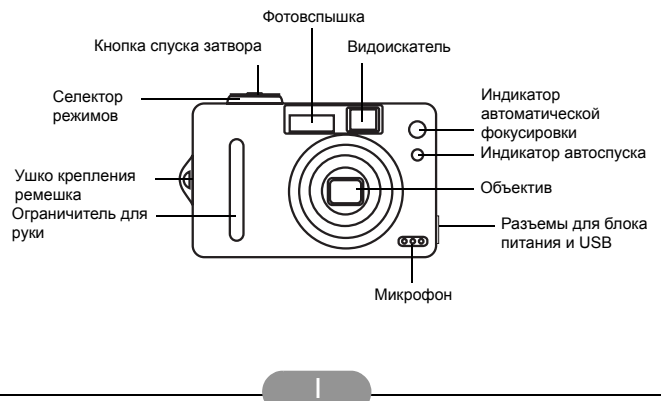

#### 1.2.2. Вид сзади

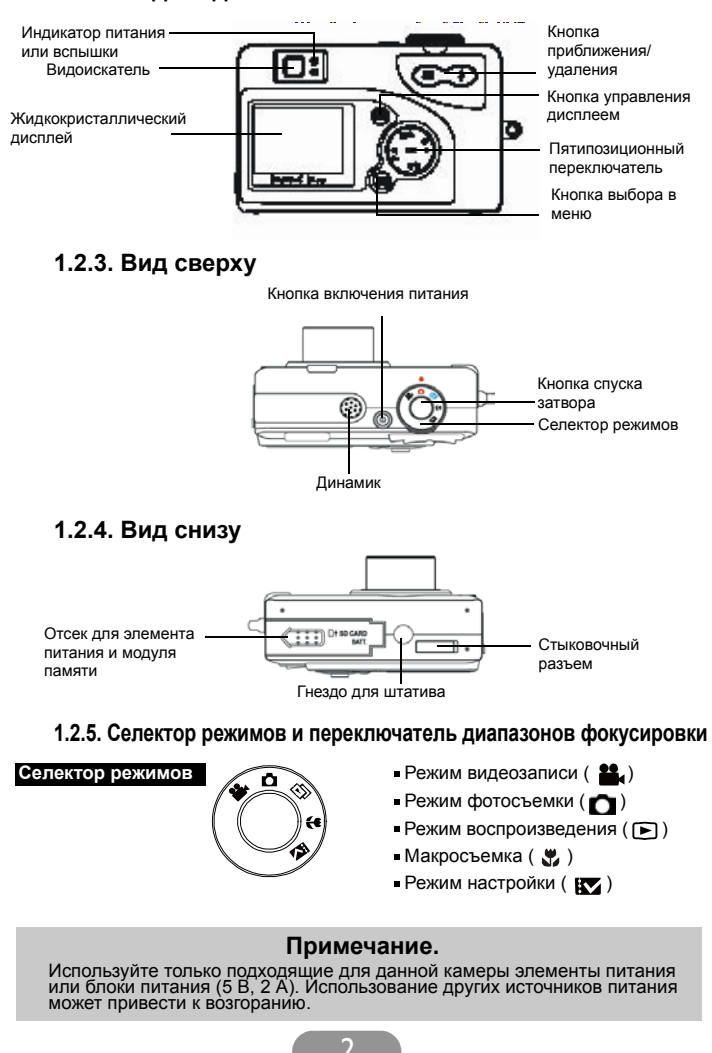

#### 2. ПОДГОТОВКА КАМЕРЫ DC 5330 К РАБОТЕ

#### 2.1. Включение и выключение камеры

- 1. Сдвиньте крышку отсека в направлении, указанном стрелкой, и потяните вверх.
- 2. Чтобы включить или выключить камеру, нажмите на эту кнопку.

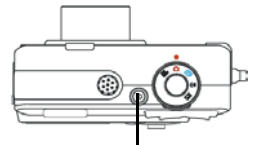

Кнопка включения/выключения питания

Примечание.

Светящийся зеленый индикатор на задней стенке камеры указывает на то, что питание включено.

#### 2.2. Установка элемента питания и модуля памяти SD:

В камере используется литиевый элемент питания. Для элемента питания и модуля памяти используется одни и те же отсек и крышка.

- 1. Сдвиньте крышку отсека в направлении стрелкой, и потяните вверх.
- 2. Установите элемент питания в отсек.
- 3. Вставьте модуль памяти SD в гнездо.
- 4. Закройте крышку.

| Состояние элемента питания |          |  |
|----------------------------|----------|--|
| Заряжен полностью          |          |  |
| Заряжен наполовину         | <b>■</b> |  |
| Практически разряжен       | <b>₽</b> |  |
| Разряжен полностью         | -        |  |

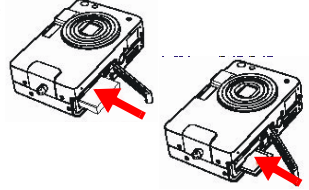

#### ВНИМАНИЕ!

- Перед первым использованием полностью зарядите элемент питания.
   Чтобы продлить срок службы элемента питания, вынимайте его после окончания съемки и храните вдали от источников тепла.
- 3. Для утилизации элемента питания следуйте указаниям производителя.
- 4. При установке элемента питания соблюдайте полярность.

#### Примечание.

Камера поставляется со встроенной флэш-памятью. Снимки можно сохранять как во встроенную память, так и в сменные модули. Если сменный модуль памяти отсутствует, используется встроенная память. Если же установлен сменный модуль памяти, камера работает с этим модулем (внутренняя память не используется).

#### Примечание.

- 1. После замены элемента питания необходимо переустановить основные настройки.
- Не открывайте крышку отсека элемента питания и не вынимайте его при включенной камере. Перед тем как извлечь элемент питания или модуль памяти, выключите камеру.
- Если вы не собираетесь пользоваться камерой длительное время, из нее следует вынуть элемент питания и модуль памяти.
- 4. Зарядить элемент питания можно при помощи зарядного устройства.
- 5. Если камера работает от блока питания, то элемент питания не используется.

#### 2.3. Основные настройки:

При включении камеры на экран дисплея выводится логотип компании BenQ. Переведите селектор режимов в режим настройки. Настройте следующие параметры камеры:

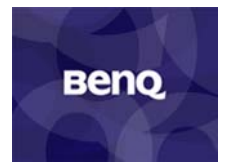

При включении камеры на экран дисплея выводится логотип компании BenQ.

#### Выбор языка

Предлагается девять языковых версий интерфейса камеры. Язык по умолчанию – английский. См. раздел «Режим настройки». (стр. 15)

#### ■ Установка даты и времени

См. раздел «Установка даты и времени» в режиме настройки. (стр. 15)

#### Форматирование модуля памяти SD

Чтобы отформатировать внутреннюю память, извлеките SD-модуль из камеры. Подробнее о форматировании см. в разделе "Удаление снимков" на стр. 13.

#### 3. Эксплуатациџ камеры DC 5330

### В данном разделе описываются пять режимов работы камеры. Подробное описание режимов приведено далее. Камера работает в пяти режимах:

| Режим работы             | Доступные настройки                                                                                                    | Страница |
|--------------------------|----------------------------------------------------------------------------------------------------|----------|
| камеры                   |                                                                                                    |          |
| Режим видеозаписи        | Запись видеороликов                                                                                                    | стр. 6   |
| Режим фотосъемки         | <ol> <li>Разрешение</li> <li>Качество изображения</li> <li>Цеетовой режим</li> <li>Баланс белого</li> <li>Сюжетный режим</li> <li>Экспозамер</li> <li>Резкость</li> <li>Экспокоррекция</li> <li>Чувствительность по ISO</li> </ol>          | стр. 7   |
| Режим<br>воспроизведения | <ol> <li>Удаление снимка</li> <li>Зацита снимка</li> <li>DPOF</li> <li>Показ слайдов</li> <li>Звуковой комментарий</li> </ol>                                                                                                    | стр. 12  |
| Макросъемка              | <ol> <li>Разрешение</li> <li>Качество изображения</li> <li>Цветовой режим</li> <li>Баланс белого</li> <li>Сюжетный режим</li> <li>Экспозамер</li> <li>Резкость</li> <li>Экспокоррекция</li> <li>Чувствительность по ISO</li> </ol>          | стр. 14  |
| Режим настройки          | <ol> <li>Дата и время</li> <li>Дата и время</li> <li>Автоматическое<br/>отключение питания</li> <li>DPOF</li> <li>Показ слайдов</li> <li>Звук</li> <li>Языки</li> <li>Тв-выход</li> <li>Восстановление<br/>значений по умолчанию</li> </ol> | стр. 15  |

#### Примечание.

Чтобы удалить значки с экрана дисплея, нажмите один раз кнопку управления дисплеем. Повторное нажатие этой кнопки включит дисплей. Учтите, что при включенном дисплее элемент питания разряжается быстрее.

#### Режим работы

#### 3.1 Режим видеозаписи 🏭

Режим видеозаписи позволяет использовать камеру для записи видеороликов и настроить автоспуск этой цели.

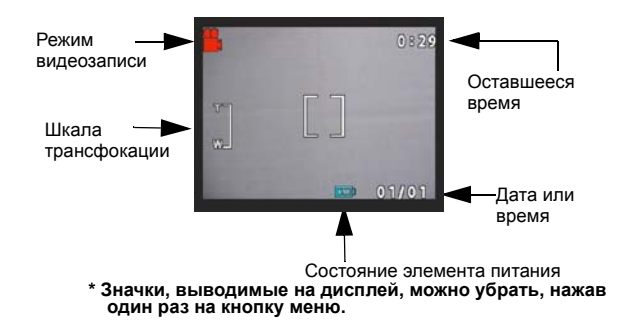

- 1. Переведите селектор режимов в режим видеозаписи.
- 2.Чтобы записать видеоролик, нажмите кнопку спуска затвора. Камера проверит в памяти наличие свободного места для видеозаписи. Если свободного места нет, камера выведет на дисплей предупреждающий значок и автоматически выйдет из режима видеозаписи.
- Если на экране не появилось никаких предупреждающих сообщений, камера приступит к записи. Чтобы остановить запись, снова нажмите кнопку спуска затвора.

• Автоспуск:чтобы в режиме видеозаписи установить автоспуск,

нажмите один раз на правую кнопку пятипозиционного переключателя. Через десять секунд начнется запись. Счетчик на экране дисплея начнет обратный отсчет, затем последует звуковой сигнал.

#### Примечание.

Длительность записи зависит от объема внутренней памяти и SD-модуля памяти.

#### Примечание.

До начала записи, во время поиска объектов для съемки, оператор может приближать и удалять объекты. Однако после начала записи приближение или удаление становится невозможным.

### 3.2. Режим фотосъемки 💼

В режиме фотосъемки можно депать одиночные и последовательные снимки, настраивать фотовспышку и автоспуск. Камера будет работать в соответствии с окружающей обстановкой и внутренними настройками. Для выхода из меню настройки нажмите на кнопку меню.

#### 3.2.1. Фотосъемка

- 1. Находясь в режиме фотосъемки, нажмите на кнопку спуска затвора. Камера проверит наличие свободного места в памяти для сохранения снимка. Если места не оказалось, на экране дисплея появится предупреждение: Memory Full (память переполнена).
- 2. Полученный снимок можно удалить или защитить от удаления во время просмотра.
- Если вы решили удалить данный снимок, нажмите пятипозиционный переключатель вниз. На экране дисплея появится значок удаления снимка. Для подтверждения удаления нажмите ОК.

#### Основы фотосъемки

1. Переведите селектор режимов в режим фотосъемки.

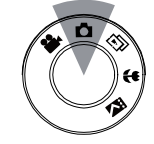

- 2. Сопоставьте границы объекта с ограничительными метками в видоискателе или на экране дисплея.

  - 3. Затем нажмите на кнопку спуска затвора.

#### Автоматическая фокусировка

В режиме автоматической фокусировки, при нажатии на кнопку спуска затвора до половины, объектив камеры фокусируется автоматически. Чтобы активировать автофокус:

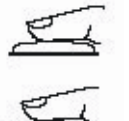

1. Обычно ограничительные метки белого цвета. Для автофокусировки нажмите на кнопку спуска затвора до половины. Как только объектив сфокусируется, ограничительные метки станут зелеными. Если автофокусировка не удалась, метки станут красными.

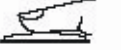

- 2. Чтобы сделать снимок, нажмите кнопку до конца.
- Кнопка приближения/удаления

В камере имеется четырехкратный цифровой трансфокатор. В левой части дисплея расположена шкала трансфокации, указывающая оператору состояние трансфокатора, при нажатии на кнопку приближения или удаления. Объектив-трансфокатор может автоматически выдвигаться и вдвигаться в корпус камеры.

- После наведения камеры на объект съемки вы можете приблизить его или удалить, нажав на соответствующие кнопки.
- 2. Возможно четырехкратное увеличение объекта относительно исходного размера.

#### Примечание.

Четырехкратное цифровое увеличение доступно и в режиме воспроизведения.

| Разрешение | Кратность цифрового трансфокатора |
|------------|-----------------------------------|
| 5,5 M(S)   | x 1                               |
| 3,0M       | x 4                               |
| 1,3M       | x 4                               |
| VGA        | x 4                               |

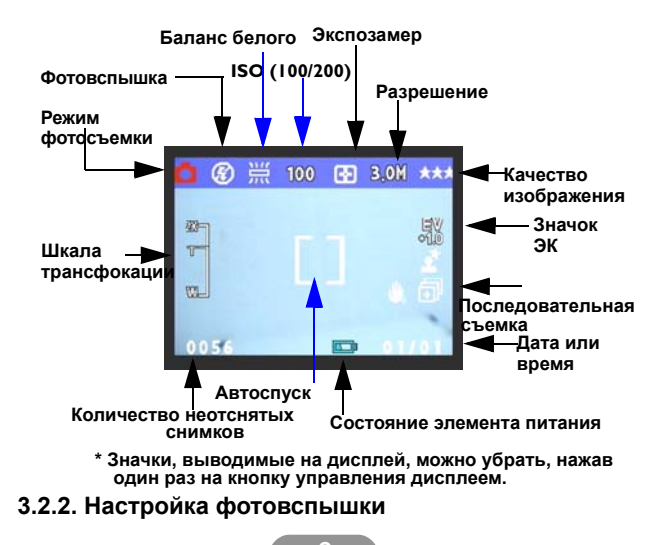

Чтобы настроить фотовспышку, нажмите пятипозиционный переключатель влево. Доступно четыре режима работы вспышки: вспышка выключена, автоматическая с подавлением эффекта «красных глаз», принудительное включение вспышки, ночной режим. Установив нужный режим работы вспышки, можно начинать фотографирование.

| Фотовспышка<br>отключена                                     | È          | Фотовспышка не будет срабатывать.                                                                                                    |
|--------------------------------------------------------------|------------|----------------------------------------------------------------------------------------------------|
| Автоматическая с<br>подавлением<br>эффекта «красных<br>глаз» | <b>€</b> A | Работа вспышки зависит от<br>окружающей освещенности. При<br>необходимости будет включаться<br>подавление эффекта «красных глаз».<br>Фотовспышка срабатывает дважды.<br>Снимок делается на второй вспышке. |
| Принудительное<br>включение вспышки                          | 4          | Фотовспышка срабатывает при<br>каждом нажатии на кнопку спуска<br>затвора.                                                                                                    |
| Ночной режим<br>(медленная)                                  | <b>4</b> * | Увеличивается время срабатывания<br>затвора и время свечения вспышки.                                                                                                    |

#### 3.2.3. Автоспуск

Чтобы установить автоспуск в режиме фотосъемки, однократно нажмите пятипозиционный переключатель вправо. У вас останется десять секунд, чтобы занять нужное положение. Счетчик на экране дисплея начнет обратный отсчет, затем последует звуковой сигнал.

#### 3.2.4. Настройка последовательной съемки

Снимки могут быть отсняты один за другим.

- Нажмите на правую кнопку дважды. На экране дисплея появится значок последовательной съемки.
- Чтобы начать последовательную съемку нажмите на кнопку затвора и не отпускайте. После съемки трех последовательностей отпустите кнопку затвора.

#### Примечание.

Последовательная съемка невозможна при разрешении 5,5 М.

#### 3.2.5. Настройка режима фотосъемки

- 1. Переведите селектор режимов в режим фотосъемки.
- Для входа/выхода из меню настройки фотосъемки нажмите на кнопку меню.
- Находясь в режиме настройки, можно изменить указанные ниже параметры.
- 4. Для настройки функций пользуйтесь клавишами «вверх» и «вниз».

| Параметр                                      | Выбор                                                                                                    | Описание                                                                                                    |
|-----------------------------------------------|----------------------------------------------------------------------------------------------------|----------------------------------------------------------------------------------------------------|
| Paspemenue                                    | Оператор может установить<br>одно из указанных<br>разрешений:<br>VGA<br>1.3M<br>3.0M<br>5,5M                                                                            | Размер изображения. По<br>умолчанию стоит размер<br>3,0 М, но оператор может<br>изменить это значение на<br>VGA, 1,3 М, или 5,5 М |
| Качество<br>изображения<br>Image Quality Best | Оператор может установить<br>одно из следующих<br>значений:<br>Отличное (Best, по<br>умолчанию)<br>Хорошее (Better)<br>Стандартное (Basic)                              | Качество изображения. По<br>умолчанию: отличное.                                                                                  |
| Цветовой режим<br>Color Effect Normal         | Оператор может установить<br>следующие цветовые тона:<br>Обычный (Normal, по<br>умолчанию)<br>Сепия (Sepia, оттенки<br>коричневого)<br>Черно-белый (Black and<br>white) | Цветовой тон, в котором<br>будет выполнен снимок. По<br>умолчанию: обычный.                                                       |
| Okcnosamep<br>Metering Center                 | Оператор может установить<br>один из следующих типов<br>экспозамера:<br>Центровзвешенный<br>(Center)<br>Точечный (Spot)<br>Средневзвешенный (Matrix)                    | Способ подсчета<br>наилучшего значения<br>выдержки. По умолчанию:<br>центровзвешенный.                                            |

| Eananc Genoro                                                                                                    | Оператор может установить<br>следующие значения<br>баланса белого:<br>Автоматический (Auto)<br>Облачно (Shade)<br>Солнечно (Sun)<br>Лампа накаливания<br>(Tungsten)<br>Лампа дневного света<br>(Fluorescent) | Подстройка относительной<br>яркости в зависимости от<br>окружающих условий. По<br>умолчанию:<br>автоматический.                                                                                                    |
|----------------------------------------------------------------------------------------------------|----------------------------------------------------------------------------------------------------|----------------------------------------------------------------------------------------------------|
| Peskoctb<br>Sharpees Nermal<br>WE S & Conf<br>ElBack OI (*                                                                                                    | Оператор может установить<br>следующие значения<br>резкости:<br>Нормальная (Normal)<br>Высокая (High)<br>Низкая (Low)                                                                                        | Усиление детализации<br>краев объекта. По<br>умолчанию: нормальная.                                                                                                    |
| Экспокоррекция                                                                                                    | Оператор может установить<br>следующие значения<br>экспокоррекции:<br>от ЭК (EV) +2,0~ до ЭК –2,0,<br>с шагом ЭК 0,5.                                                                                        | Данная функция позволяет<br>корректировать значение<br>выдержки, чтобы сделать<br>снимок темнее или ярче. По<br>умолчанию коррекция не<br>делается (0).                                                                  |
| Сюжетный режим<br>Sceee відіт<br>Васк ССС ССС - ССС - ССС | Оператор может установить<br>один из следующих<br>режимов:<br>Ночной (Night)<br>Портрет (Portrait)<br>Пейзаж (Landscape)<br>Ночной портрет (Night<br>Portrait)<br>Выключен (Off)                             | Такие предустановленные<br>режимы помогают<br>оператору при съемке.<br>После выбора сюжетного<br>режима оператору не нужно<br>дальше настраивать<br>камеру. Настройка<br>сюжетных режимов была<br>произведена на заводе. |
| Чувствительность по<br>ISO<br>50 Auto<br>EBack                                                                                                    | Оператор может установить<br>чувствительность согласно<br>ISO:<br>100<br>200<br>Автоматическая (Auto)                                                                                                    | Настраивается<br>светочувствительность<br>камеры. Чем выше<br>значение, тем камера<br>более чувствительна к<br>свету. По умолчанию:<br>автоматическая.                                                                   |

#### Примечание.

Количество снимков, помещающихся в память, меняется, в зависимости от установленного разрешения и качества снимка (см. таблицу). Это количество может зависеть в незначительной степени и от окружающей обстановки при фотографировании.

| Разрешение<br>(справедливо для 16 Мб<br>модуля) | Качество<br>изображения:<br>отличное | Качество<br>изображения:<br>хорошее | Качество<br>изображения:<br>стандартное |
|-------------------------------------------------|--------------------------------------|-------------------------------------|-----------------------------------------|
| 2720 x 2040 (5,5 M)                             | 8                                    | 12                                  | 16                                      |
| 2048 × 1536 (3,0 M)                             | 14                                   | 21                                  | 28                                      |
| 1280 x 960 (1,3 M)                              | 36                                   | 55                                  | 73                                      |
| 640 x 480 (VGA)                                 | 146                                  | 218                                 | 291                                     |

#### 3.3. Режим воспроизведения 🕞

В этом режиме можно просматривать снимки или воспроизводить видеозаписи, защитить снимки от стирания, настроить DPOF, показ слайдов и звуковые комментарии.

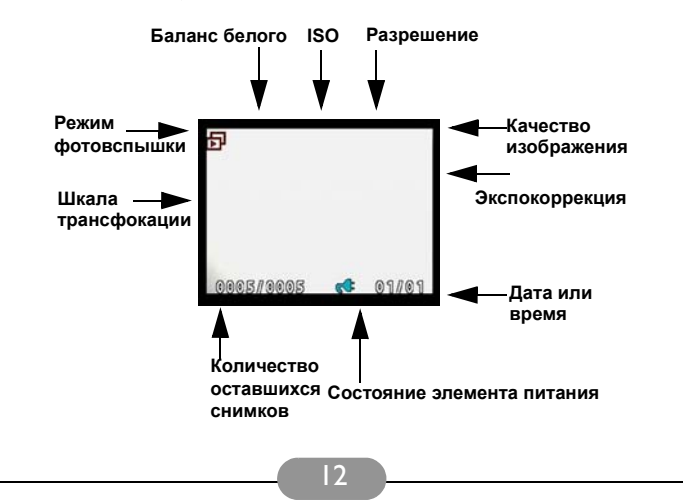

#### Примечание.

- 1. Значки можно убрать с экрана дисплея, нажав на кнопку меню.
- Миниатюры снимков можно просмотреть, дважды нажав на кнопку управления дисплеем.
- Чтобы выключить дисплей, нажмите на кнопку управления дисплеем три раза.

#### Вывод миниатюр

- 1. Переведите селектор режимов в режим воспроизведения.
- 2. Дважды нажмите на кнопку управления дисплеем. На дисплей
- выведутся миниатюры снимков (девять миниатюр одновременно).
- 3. Для выбора миниатюры пользуйтесь пятипозиционным переключателем.
- 4. Нажав на клавишу ОК, вы сделаете изображение полноразмерным.
- При помощи клавиш «влево» или «вправо» можно просмотреть предыдущий или следующий снимок.

#### Вывод изображения с увеличением

В камере имеется четырехкратный цифровой трансфокатор, поэтому объект может быть увеличен в четыре раза относительно исходного размера. Кнопками пятипозиционного переключателя «влево», «вправо», «вниз», «вверх» можно соответственно перемещать снимок в окне дисплея. Для выхода из режима цифровой трансфокации нажмите кнопку OK.

- 1. Переведите селектор режимов в режим воспроизведения.
- 2. Для входа/выхода из меню настройки воспроизведения нажмите кнопку меню.
- Для выбора параметров настройки используйте пятипозиционный переключатель.

| Доступные                                                 | Выбор                                                                                                    | Описание                                                                                                    |
|-----------------------------------------------------------|----------------------------------------------------------------------------------------------------|----------------------------------------------------------------------------------------------------|
| Защита снимка<br>Protect Pk Usprotect current<br>Васк ос  | Оператор может выбрать<br>следующие функции:<br>Защитить все (Protect all)<br>Снять защиту с текущего<br>снимка (Unprotect current)<br>Снять защиту со всех<br>снимков (Unprotect all)<br>Защитить текущий снимок<br>(Protect current) | Защита отснятых изображений от<br>случайного удаления. Для<br>подтверждения нажмите ОК.                                                                                                    |
| Показ слайдов<br>Slide Show From current<br>L<br>Back © Ф | Оператор может выбрать<br>режим показа:<br>От текущего снимка (From<br>current)<br>От первого снимка (From<br>first)<br>От последнего снимка<br>(From last)                                                                            | Снимки будут выводиться в указанном<br>порядке. Не выходя из настроек,<br>нажмите кнопку ОК. Начнется показ<br>слайдов.                                                                                |
| Удаление снимков<br>Frase picture<br>Current              | Оператор может выбрать<br>следующие режимы:<br>Текущий (Current)<br>Все (All)<br>Форматирование (Format)                                                                                                    | Режимы удаления снимков. При<br>форматирования выведется<br>предупреждающее сообщение. Для<br>подтверждения форматирование навсегда<br>удалит все данные из внутренней<br>памяти или SD-модуля памяти. |

| Формат очередности<br>вывода на печать<br>DPOF Frame set                    | Оператор может выбрать<br>следующие режимы:<br>Установить для кадра<br>(Frame Set)<br>Установить для всех<br>(Reset all)                                                               | Это стандарт для печати снимков<br>непосредственно с SD-модуля. Снимки<br>могут быть распечатаны на DPOF-<br>совместимом принтере.<br>Установить для кадра – > применить<br>для одного снимка,<br>установить для всех – > применить для<br>всех снимков.                                                                 |
|-----------------------------------------------------------------------------|----------------------------------------------------------------------------------------------------|----------------------------------------------------------------------------------------------------|
| Звуковой комментарий<br>Voice Memo Record<br>Coice Memo Record<br>Back SRec | Вы можете записать<br>звуковой комментарий<br>длительностью 20 секунд.<br>Оператор может выбрать<br>следующие режимы:<br>Запись (Record)<br>Удаление (Erase)<br>Воспроизведение (Play) | <ol> <li>Выберите снимок, к которому хотите<br/>записать звуковой комментарий.</li> <li>Нажмите кнопку меню.</li> <li>Выберите Voicé Memo (звуковой<br/>комментарий).</li> <li>Выберите Record (запись).</li> <li>Нажмите кнопку спуска затвора для<br/>начала и завершения записи звукового<br/>комментария.</li> </ol> |

#### 3.4. Макросъемка 🞇

Режим макросъемки является наилучшим режимом для съемки близкорасположенных объектов (15-50 см).

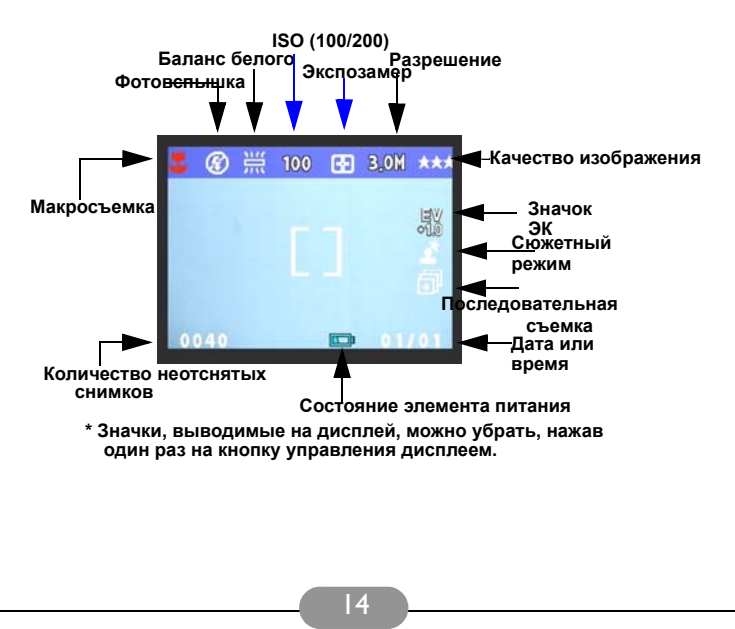

#### 3.5. Режим настройки 💽

В этом режиме можно настроить все желаемые параметры. Существует восемь параметров.

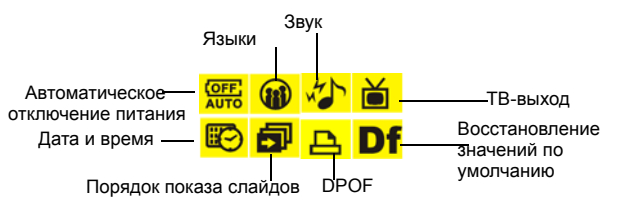

- 1. Переведите селектор режимов в режим настройки.
- Выберите настраиваемый параметр нажатием кнопок «влево» или «вправо». Для настройки пользуйтесь клавишами «вверх» и «вниз».

| Доступные<br>настройки                                                                                             | Выбор                                                                                                    | Описание                                                                                                    |
|----------------------------------------------------------------------------------------------------|----------------------------------------------------------------------------------------------------|----------------------------------------------------------------------------------------------------|
| Дата и время<br>Date and Time<br>Time 12-49АМ<br>Файта 03/01/01<br>Ф б б б б б б б б б б б б б б б б б б б         | Оператор может<br>выбрать для<br>установки:<br>Время (Time) в<br>формате чч.мм.сс<br>Дату (Date) в формате<br>гг/мм/дд                            | Время и дата<br>сбрасываются при<br>смене батареи.                                                                                                    |
| Автоматическое<br>отключение<br>питания<br>Auto power off<br>3 minute<br>1 minute<br>1 minute<br>1 minute<br>2 set | Оператор может<br>выбрать нужное время<br>для автоматического<br>отключения камеры.                                                               | Данная функция<br>позволяет настроить<br>автоматическое<br>отключение камеры.<br>Перед выключением<br>камеры автоматически<br>отключится дисплей.                                                         |
| Copy 1<br>Date OFF<br>File no OFF                                                                                  | Оператор может<br>указать количество<br>копий (1-255) снимков<br>для печати, а так же<br>определить<br>впечатывать или нет<br>дату и номер файла. | Это стандарт для<br>печати снимков<br>непосредственно с SD-<br>модуля. Снимки могут<br>быть распечатаны на<br>DPOF-совместимом<br>принтере. Оператор<br>может выбрать<br>определенные снимки<br>для DPOF. |

| Nokas cnaŭdos<br>(Slide Show)<br>Slide show order<br>Interval 1 Sec<br>Repeat OFF<br>Direction Forwald<br>↓ ▲ ♠ ♠ ↓ ↓ ↓ ↓ ↓ ↓ ↓ ↓ ↓ ↓ ↓ ↓ ↓ ↓ ↓ ↓                                                                                                    | Оператор может<br>выбрать:<br>Интервал (Interval)<br>Повторение (Repeat)<br>Направление<br>(Direction)                                                                             | Оператор может<br>установить время<br>отображения слайда в<br>секундах, повторять<br>или не повторять показ,<br>а также направление<br>показа слайдов.                                                                                                    |
|----------------------------------------------------------------------------------------------------|----------------------------------------------------------------------------------------------------|----------------------------------------------------------------------------------------------------|
| 38yk (Sound Effect)<br>Sound effect<br>Off<br>On<br>♥ ♥ ♥ ♥ ♥ ♥ ♥ ♥                                                                                                    | Оператор может либо<br>включить (on), либо<br>выключить (off) звук.                                                                                                    | Данная функция<br>позволяет включать<br>или выключать звук<br>камеры.                                                                                                    |
| Языки (Languages)<br>Language<br>English<br>Deutsch<br>Français<br>Giset                                                                                                    | Оператор может<br>выбрать язык:<br>Немецкий<br>Английский<br>Французский<br>ИтальЯнский<br>Японский<br>Корейский<br>Испанский<br>Упроценный китайский<br>Традиционный<br>китайский | Предлагается девять<br>языковых версий<br>интерфейса камеры.<br>Камера запоминает<br>выбранный язык, но<br>после смены элемента<br>питания оператор<br>должен установить<br>язык заново. Для<br>выбора пользуйтесь<br>кнопками «вверх» и<br>«вниз». Для<br>подтверждения<br>нажмите ОК. |
| ТВ-выход (TV-Out)<br>TV out mode<br>PAL<br>MTSC<br>INTSC<br>IN | Оператор может<br>выбрать стандарты:<br>NTSC<br>PAL                                                                                                    | В зависимости от места<br>ващего пребывания<br>требуются различные<br>Тв-стандарты. Для<br>настройии ТВ-выхода<br>используйте базовый<br>блок (поставляется<br>отдельно). Для выбора<br>пользуйте сь кнопками<br>«вверх» и «вниз». Для<br>подтверждения<br>нажмите ОК.                  |
| Восстановление<br>значений по<br>умолчанию<br>(Restoring)<br>Restoring<br>Restore factory<br>settings ?                                                                                                    | Возврат к настройкам<br>по умолчанию.                                                                                                    | Чтобы вернуть<br>настройки по<br>умогнанию.<br>Для восстановления<br>нажмите ОК, а чтобы<br>перейти к следующей<br>настроике, кнопку<br>«влево» или «вправо».<br>Когда восстановление<br>настроек завершится,<br>на зкране дисплея<br>появится сообщение<br>done (завершено).           |

# 4. Дополнительные возможности при работе с компьютером

#### Подготовка

Для того чтобы воспользоваться дополнительными возможностями при работе с компьютером, необходимо установить на компьютер программное обеспечение для цифровой камеры и подключить камеру к компьютеру.

#### 4.1. Установка программного обеспечения для цифровой камеры

- Если вы работаете в системе Windows 98, сначала следует установить драйвер для камеры DC 5330. Если вы работаете в системах Windows ME/2000/XP, драйвер можно заранее не устанавливать.
- Рекомендуется установить драйвер и программное обеспечение до того, как вы подключите камеру к компьютеру. Меню установки программного обеспечения автоматически появляется на экране после того, как вы вставили установочный диск в дисковод для компактдисков.

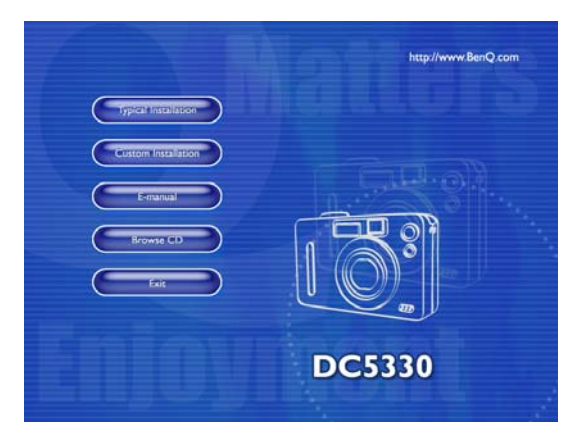

 Чтобы начать установку программного обеспечения, запустите необходимые файлы ПО. Если меню установки не появилось, просмотрите содержимое диска и найдите в корневом каталоге файл с названием setup.exe. Запустите его. Появится меню установки программного обеспечения. Если вы хотите узнать, что находится на компакт-диске и установить программное обеспечение вручную, ознакомътесь с приведенным ниже списком содержимого компактдиска.

## 4.2. Программное обеспечение, записанное на установочном компакт-диске

| ПО                   | Описание                                                                                                    |
|----------------------|----------------------------------------------------------------------------------------------------|
| 1. PhotoBase         | Приложение Arcsoft PhotoBase<br>предназначено для поиска<br>и эффективной организации медиа-<br>файлов. Его можно использовать для<br>показа слайдов, создания<br>поздравительной открытки с<br>видеороликом или фотоальбома для<br>размещения в интернете. Поспе этого вы<br>сможете обмениваться этими медиа-<br>файлами со своими друзьями через<br>интернет.        |
| 2. PhotoImpression   | Приложение ArcSoft PhotoImpression –<br>очень простая программа для творческого<br>редактирования фотографий. Вы можете<br>редактировать и ретушировать<br>фотографии, добавлять спецэффекты,<br>вставлять фотоснимки в календари,<br>почтовые открытки, рамки или шаблоны.<br>Кроме того, приложение PhotoImpression<br>поддерживает широкий спектр режимов<br>печати. |
| 3. VideoImpression   | Приложение Arcsoft Video Impression<br>позволяет монтировать<br>и редактировать видеоролики. Можно<br>создать новый видеоролик на основе<br>существующего, добавив к нему другой<br>ролик, мультфильм или изображение.<br>Настольная видеостудия позволяет<br>быстро записать видеопрезентацию для<br>домашнего или офисного просмотра и<br>публикации в интернете.     |
| 4. PhotoPrinter Pro. | Многофункциональная утилита Arcsoft<br>Photo Printer<br>позволяет выводить на печать без<br>предварительной подготовки один или<br>несколько снимков на одной странице.<br>Достаточно открыть изображение,<br>выбрать шаблон для печати и нажать на<br>кнопку «Печать».                                                                                                 |
| 5. Microsoft DirectX | Функционально законченное<br>кроссплатформенное приложение для<br>работы с мультимедийными файлами.                                                                                                    |
| 6. Acrobat reader    | Adobe Acrobat Reader – это приложение<br>для чтения файлов в формате «PDF».                                                                                                    |
| 7. BenQ Q-link       | BenQ Q-link – приложение для загрузки<br>фотоснимков, вывода на печать,<br>редактирования и отправки их<br>электронной почтой. Поддерживается<br>управление папками снимков, есть<br>возможность показа слайдов.                                                                                                    |

#### 4.3. Загрузка снимков

Для Windows 98/98SE/2000/ME/XP

#### Загрузка снимков со съемного диска

- 1. Включите компьютер.
- 2. Включите питание камеры.
- Подключите камеру к компьютеру при помощи кабеля USB. Режим работы камеры значения не имеет.
   Повредство и соориности собрата

Проверьте надежность соединения кабеля.

- 4. После подключения кабеля USB компьютер находит новое устройство «Съемный диск».
- Записанные снимки находятся на этом диске в папке «Съемный диск»\300\_CAMERA.
- 6. Чтобы просмотреть снимки, откройте их.

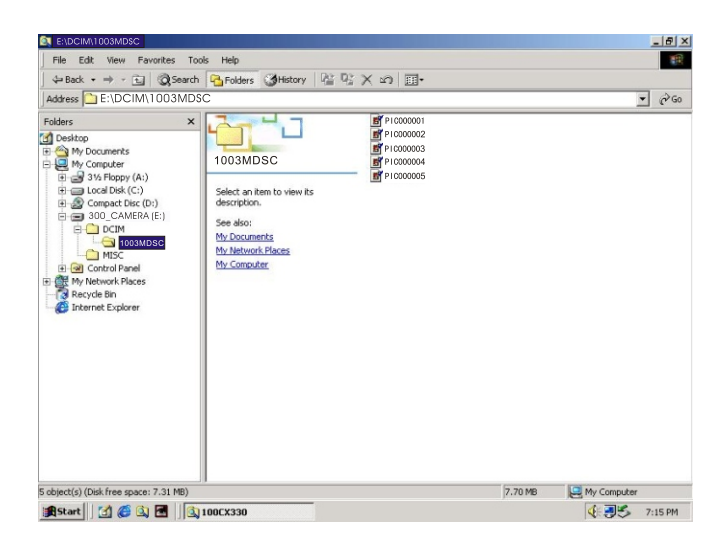

# 5. ПОИСК И УСТРАНЕНИЕ НЕИСПРАВНОСТЕЙ (Таблица сообщений об ошибках)

| Питание не включается.         • Разряжен элемент питания,<br>Плохой контакт или<br>неиспраеность блока<br>питания,         • Зарядите элемент питания,<br>при помощи зарядного<br>• Установите от о пок<br>• Установите от о пок<br>• Установите поска<br>съемки.           Питание выключается во<br>время съемки.         • Элемент питания разряжен.<br>• Автоматическое<br>съемки крышка отсека<br>батареи/SD-модуля.         • Зарядите элемент питания<br>при помощи зарядного<br>• Установите питание.           Опитание выключается во<br>время съемки.         • Элемент питания разряжен.<br>• Во время съемки<br>• Опремент питания,<br>• Во время съемки<br>• Опремент питания.         • Зарядите элемент питания<br>при помощи зарядного<br>• Установите потание.           Элементы питания<br>время съемки.         • Опремент питания,<br>• Во время съемки<br>• Опремент питания.         • Зарядите элемент питания,<br>• Во время съемки<br>• Опремент питания.           Элементы питания<br>въстро разряжаются.         • Слишком холодно.<br>• Элемент питания<br>попностью разряжен.<br>• Перезарядите элемент<br>питания в зарядите элемент<br>питания в зарядном<br>устройстве.         • Не подвертайте камеру<br>предельным температурам.<br>• Перезарядите элемент<br>питания в зарядном<br>устройстве.           Объекты вблизи<br>происходит.         • Камера не в режиме<br>фотосъемки.<br>• Опемент питания,<br>• Панание не включено.<br>• Остановите переключатель<br>фотосъемка.<br>• Замените элемент питания.<br>• Включите питания.<br>• Включите питания.<br>• Включите питания.<br>• Включите питания.<br>• Включите питания.<br>• Включите запемент питания.<br>• Включите запемент питания.<br>• Включите запемент питания.<br>• Ссимовот объек на расстоянии<br>около 15 см. выберите<br>прежим макросъемка.<br>• Установите раким работы<br>фотокатыне элемент питания<br>вспышка».           Выводится неправильное<br>время/дата.        • Избыточная или<br>нед                                                                                                    | Признаки                                                             | Причины                                                                                                    | Варианты<br>устранения                                                                                                    |
|----------------------------------------------------------------------------------------------------|----------------------------------------------------------------------|----------------------------------------------------------------------------------------------------|----------------------------------------------------------------------------------------------------|
| Питание выключается во<br>время съемки.         • Элемент питания разряжен.<br>• Автомите питания,<br>вополня съемки<br>отключение питания,<br>• Вормя съемки<br>вополня съемки<br>вополня съемки<br>• Вополня съемки<br>• Вополна съемки<br>• Вополна съемки<br>• Вополна<br>• Вополна<br>• Вопол | Питание не включается.                                               | <ul> <li>Разряжен элемент питания.</li> <li>Плохой контакт или<br/>неисправность блока<br/>питания.</li> </ul>                                                                                                    | <ul> <li>Зарядите элемент питания<br/>при помощи зарядного<br/>устройства.</li> <li>Убедитесь, что блок<br/>питания подключен и<br/>исправен.</li> </ul>                                                                                               |
| Элементы питания<br>быстро разряжаются.         • Слишком холодно.<br>• Элемент питания<br>использовался.         • Не подвергайте камеру<br>предельным температурам.<br>• Перезарядите злемент<br>питания в зарядном<br>устройстве<br>покоходит.           При нажатии на кнопку<br>спуска затвора ничего не<br>происходит.         • Камера не в режиме<br>фотосъемки.<br>• Элемент питания<br>попностью разряжен.<br>• Питание не включено.         • Установите переключатель<br>режимов в положение<br>фотосъемки.<br>• Элемент питания<br>• Замените злемент питания.<br>• Выберите правильный<br>диапазон фокусировки.         • Установите переключатель<br>режим в положение<br>• Замените злемент питания.<br>• Выберите правильный<br>диапазон фокусировки.           Фотовспышка не<br>срабатывает.         • Фотовспышка камеры<br>выключена.<br>• Достаточная освещенность.         • Установите режим работы<br>фотовспышка<br>и «Ватовите режим работы<br>восклю 15 см. выберите<br>режим макросъемки.           Выводится неправильное<br>время/дата.         • Фотовспышка камеры<br>выключена.<br>• Достаточная освещенность.         • Установите режим работы<br>фотовспышка<br>и «Ватовите дату/<br>время.           Выводится неправильное<br>время/дата.         • Ме настроен баланс белого.         • Извлеките элемент питания<br>и вставьте его снова.           Камера выключается при<br>нажати побой кнопки<br>или переключателя.         • Не настроен баланс белого.         • Установите баланс белого в<br>автоматический или другой<br>подходящий режим.           Цвета на снимке выглядят<br>неестественно.         • Не настроен баланс белого.         • Установите баланс белого в<br>автоматический или другой<br>подходящий режим.           Снимок или слишком<br>сетпый.         • Мабыточная или<br>недостаточная экспозиция.         • Перенастройте<br>экс                                                                                                    | Питание выключается во<br>время съемки.                              | <ul> <li>Элемент питания разряжен.</li> <li>Автоматическое<br/>отключение питания.</li> <li>Во время съемки<br/>открывается крышка отсека<br/>батареи/SD-модуля.</li> <li>Блок питания подключен<br/>неправильно.</li> </ul> | <ul> <li>Зарядите элемент питания<br/>при помощи зарядного<br/>устройства.</li> <li>Включите питание.</li> <li>Не открывайте во время<br/>съемки крышку отсека<br/>батареи/SD-модуля.</li> <li>Подключите блок питания<br/>должным образом.</li> </ul> |
| При нажатии на кнопку<br>спуска затвора ничего не<br>происходит.         • Камера не в режиме<br>фотосъемки.         • Установите переключатель<br>режимов в положение<br>фотосъемки.           • Объекты вблизи<br>расплывчаты.         • Выберите правильный<br>диапазон фокусировки.         • Если объект на расстоянии<br>около 15 см, выберите<br>режим макросъемки.           Фотовспышка не<br>срабатывает.         • Фотовспышка камеры<br>выключте покронена.         • Установите переключатель<br>диапазон фокусировки.           Выберите правильный<br>диапазон фокусировки.         • Если объект на расстоянии<br>около 15 см, выберите<br>режим макросъемки.           Фотовспышка не<br>срабатывает.         • Фотовспышка камеры<br>выключте нел.         • Установите режим работы<br>фотовспышка у<br>достаточная освещенность.           Выводится неправильное<br>время/дата.         • Фетовспышка камеры<br>выключте нел.         • Установите режим работы<br>фотовспышка».           Камера выключается при<br>нажатии любой кнопки<br>или переключаетсяя.         • Не настроен баланс белого.         • Извлеките злемент питания<br>и вставьте его снова.           Цвета на снимке выглядят<br>неестественно.         • Не настроен баланс белого.         • Установите баланс белого в<br>автоматический или другой<br>подходящий режим.           Снимок или слишком<br>светлый.         • Избыточная или<br>недостаточная экспозиция.         • Перенастройте<br>экспокоррекцию.           Загрязнен дисплей.         • Запачкалось пластиковое<br>покрытие дисплея.         • Необходимо почистить<br>пластиковое покрытие.                                                                                                    | Элементы питания<br>быстро разряжаются.                              | <ul> <li>Слишком холодно.</li> <li>Элемент питания<br/>длительное время не<br/>использовался.</li> </ul>                                                                                                    | <ul> <li>Не подвергайте камеру<br/>предельным температурам.</li> <li>Перезарядите элемент<br/>питания в зарядном<br/>устройстве.</li> </ul>                                                                                                    |
| Объекты вблизи<br>расплывчаты.         • Выберите правильный<br>диапазон фокусировки.         • Если объект на расстоянии<br>около 15 см, выберите<br>режим макросъемки.           Фотовслышка не<br>срабатывает.         • Фотовслышка камеры<br>выключена.<br>•Достаточная освещенность.         • Установите режим работы<br>фотовслышка<br>«Автоматический» или<br>«Принудительная<br>вспышка».           Выводится неправильное<br>время/дата.         • Фотовслышка камеры<br>выключена.<br>•Достаточная освещенность.         • Установите режим работы<br>фотовслышка<br>«Принудительная<br>вспышка».           Выводится неправильное<br>время/дата.         • Переустановите дату/<br>время.         • Переустановите дату/<br>время.           Камера выключается при<br>нажатии любой кнопки<br>или переключателя.         • Извлеките элемент питания<br>и вставьте его снова.         • Извлеките злемент питания<br>и вставьте его снова.           Цвета на снимке выглядят<br>неестественно.         • Не настроен баланс белого.         • Установите баланс белого в<br>автоматический или другой<br>подходящий режим.           Снимок или слишком<br>светлый.         • Избыточная или<br>недостаточная экспозиция.         • Перенастройте<br>экспокоррекцию.           Загрязнен дисплей.         • Запачкалось пластиковое<br>покрытие дисплея.         • Необходимо почистить<br>пластиковое покрытие.                                                                                                    | При нажатии на кнопку<br>спуска затвора ничего не<br>происходит.     | <ul> <li>Камера не в режиме<br/>фотосъемки.</li> <li>Элемент питания<br/>полностью разряжен.</li> <li>Питание не включено.</li> </ul>                                                                                        | <ul> <li>Установите переключатель<br/>режимов в положение<br/>«Фотосъемка».</li> <li>Замените элемент питания.</li> <li>Включите питание.</li> </ul>                                                                                                   |
| Фотовспышка не<br>срабатывает.         • Фотовспышка камеры<br>выключена.         • Установите режим работы<br>фотовспышки<br>«Автоматический» или<br>«Принудительная<br>вспышка».           Выводится неправильное<br>время/дата.         • Переустановите дату/<br>время/дата.         • Переустановите дату/<br>время.           Камера выключается при<br>или переключателя.         • Извлеките элемент питания<br>и вставьте его снова.         • Извлеките элемент питания<br>и вставьте его снова.           Цвета на снимке выглядят<br>неестественно.         • Не настроен баланс белого.         • Установите баланс белого в<br>автоматический или другой<br>подходящий режим.           Снимок или слишком<br>темный, или слишком<br>светлый.         • Избыточная или<br>недостаточная экспозиция.         • Перенастройте<br>экспокоррекцию.           Загрязнен дисплей.         • Запачкалось пластиковое<br>покрытие дисплея.         • Необходимо почистить<br>пластиковое покрытие.                                                                                                    | Объекты вблизи<br>расплывчаты.                                       | <ul> <li>Выберите правильный<br/>диапазон фокусировки.</li> </ul>                                                                                                    | <ul> <li>Если объект на расстоянии<br/>около 15 см, выберите<br/>режим макросъемки.</li> </ul>                                                                                                    |
| Выводится неправильное<br>время/дата.         • Переустановите дату/<br>время.           Камера выключается при<br>нажатии любой кнопки<br>или переключателя.         • Извлеките элемент питания<br>и вставьте его снова.           Цвета на снимке выглядят<br>неестественно.         • Не настроен баланс белого.         • Установите баланс белого в<br>автоматический или другой<br>подходящий режим.           Снимок или слишком<br>светлый.         • Избыточная или<br>недостаточная экспозиция.         • Перенастройте<br>экспокоррекцию.           Загрязнен дисплей.         • Запачкалось пластиковое<br>покрытие дисплея.         • Необходимо почистить<br>пластиковое покрытие.                                                                                                    | Фотовспышка не<br>срабатывает.                                       | <ul> <li>Фотовспышка камеры<br/>выключена.</li> <li>Достаточная освещенность.</li> </ul>                                                                                                    | <ul> <li>Установите режим работы<br/>фотовспышки<br/>«Автоматический» или<br/>«Принудительная<br/>вспышка».</li> </ul>                                                                                                    |
| Камера выключается при<br>нажатии любой кнопки<br>или переключателя.         • Извлеките элемент питания<br>и вставьте его снова.           Цвета на снимке выглядят<br>неестественно.         • Не настроен баланс белого.         • Установите баланс белого в<br>автоматический или другой<br>подходящий режим.           Снимок или слишком<br>темный, или слишком<br>светлый.         • Избыточная или<br>недостаточная экспозиция.         • Перенастройте<br>экспокоррекцию.           Загрязнен дисплей.         • Запачкалось пластиковое<br>покрытие дисплея.         • Необходимо почистить<br>пластиковое покрытие.                                                                                                    | Выводится неправильное<br>время/дата.                                |                                                                                                    | <ul> <li>Переустановите дату/<br/>время.</li> </ul>                                                                                                    |
| Цвета на снимке выглядят<br>неестественно.         • Не настроен баланс белого.         • Установите баланс белого в<br>автоматический или другой<br>подходящий режим.           Снимок или слишком<br>светлый.         • Избыточная или<br>недостаточная экспозиция.         • Перенастройте<br>экспокоррекцию.           Загрязнен дисплей.         • Запачкалось пластиковое<br>покрытие дисплея.         • Необходимо почистить<br>пластиковое покрытие.                                                                                                    | Камера выключается при<br>нажатии любой кнопки<br>или переключателя. |                                                                                                    | <ul> <li>Извлеките элемент питания<br/>и вставьте его снова.</li> </ul>                                                                                                    |
| Снимок или слишком<br>темный, или слишком         • Избыточная или<br>недостаточная экспозиция.         • Перенастройте<br>экспокоррекцию.           Загрязнен дисплей.         • Запачкалось пластиковое<br>покрытие дисплея.         • Необходимо почистить<br>пластиковое покрытие.                                                                                                    | Цвета на снимке выглядят<br>неестественно.                           | • Не настроен баланс белого.                                                                                                    | <ul> <li>Установите баланс белого в<br/>автоматический или другой<br/>подходящий режим.</li> </ul>                                                                                                    |
| Загрязнен дисплей. • Запачкалось пластиковое • Необходимо почистить пластиковое покрытие дисплея.                                                                                                    | Снимок или слишком<br>темный, или слишком<br>светлый.                | <ul> <li>Избыточная или<br/>недостаточная экспозиция.</li> </ul>                                                                                                    | <ul> <li>Перенастройте<br/>экспокоррекцию.</li> </ul>                                                                                                    |
|                                                                                                    | Загрязнен дисплей.                                                   | • Запачкалось пластиковое покрытие дисплея.                                                                                                    | <ul> <li>Необходимо почистить<br/>пластиковое покрытие.</li> </ul>                                                                                                    |

### 6. Технические параметры

| Датчик<br>изображения               | ПЗС 1/2,5 дюйма. 3,23 миллиона пикселей.                                                    |  |
|-------------------------------------|---------------------------------------------------------------------------------------------|--|
| Объектив                            | f=35-104 мм (эквивалент для пленки 35 мм)<br>F2,8 / F4,8                                    |  |
| Цифровой<br>трансфокатор            | Режим съемки: 4х (последовательный). Режим<br>воспроизведения: 4х (последовательный).       |  |
| Видоискатель                        | Оптический видоискатель с реальным<br>дальномером.                                          |  |
| Дисплей                             | цветная ЖК-матрица 1,6 дюйма (240 x 354<br>пикселей)                                        |  |
| Фокусировка                         | Автофокусировка через объектив (TTL)                                                        |  |
| Пределы<br>фокусировки              | Макросъемка: 15 см, обычный режим: от 0,5 м до<br>бесконечности                             |  |
| Затвор                              | Механический и электрический затворы                                                        |  |
| Скорость<br>срабатывания<br>затвора | 1/30∼ 1/1000 сек. механический затвор<br>1/1000 сек. электрический затвор                   |  |
| Экспозиция                          | Центровзвещенное TTL AE / Экспокоррекция <u>+</u> 2 EV<br>(с шагом 0,5 EV)                  |  |
| Эквивалент ISO                      | 100, 200 (Автоматический)                                                                   |  |
| Баланс белого                       | Автоматический/облачно/солнечно /лампа<br>накаливания/лампа дневного света                  |  |
| Фотовспышка                         | Автоматическая/принудительная/автоматическая с подавлением эффекта «красных глаз»/выключена |  |

| Дайленость действия вспышки         от 0,5 д0 2,5 м           Автоспуск         10 секунд, светодиодный индикатор           Видеоклипы         Размер: 320 x 240 со звуком Время записи: ручной режим (неограниченная длина)           Запоминающее устройство         Внутренняя память: 16 МБ энергонезависимой памяти; Внешняя память: определяется размером модуля SD           Формат файла         Фотоснимок: JPEG, EXIF2.1, DCF, DPOF; Видеоклип: формат AVI со звуком wav.           Размер изображения         Сверхбольшой: 2720 x 2040 (с интерполяцией), Большой: 2048 x 1536 пикселей, Маленький: 640 x 480 пикселей.           Воспроизведение изображения         Покадровый просмотр, воспроизведение видеороликов AVI, просмотр в виде миниатюр, показ слайдов.           Интерфейс         Разъем для цифрового выхода: USB 2,0 Разъем блока питания: 5 В           Источник питания         Литиевый элемент питания адаптер постоянного тока (поставляется отдельно)           Габаритные размеры (ШхВхГ)         96 x 61 x 38 мм           Вес         185 г (без батарей и модуля памяти)           Системные требования         * процессор - Репtium MMX * 03У - 64 Мб * дисков * 100 МБ свободного пространства на жестком диске * порт USB * Windows 98/98SE/2000/ME/XP                     | <b>B</b>                         | 0 5 0 5                                                                                                    |  |
|----------------------------------------------------------------------------------------------------|----------------------------------|----------------------------------------------------------------------------------------------------|--|
| Автоспуск         10 секунд, светодиодный индикатор           Видеоклипы         Размер: 320 x 240 со звуком<br>Время записи: ручной режим (неограниченная<br>длина)           Запоминающее<br>устройство         Внутренняя память: 16 МБ энергонезависимой<br>памяти;<br>Внешняя память: определяется размером модуля<br>SD           Формат файла         Фотоснимок: JPEG, EXIF2.1, DCF, DPOF;<br>Видеоклип: формат AVI со звуком wav.           Размер<br>изображения         Сверхбольшой: 2720 x 2040 (с интерполяцией),<br>Большой: 2048 x 1536 пикселей,<br>Средний: 1280 x 960 пикселей.           Воспроизведение<br>изображения         Покадровый просмотр, воспроизведение<br>видеороликов AVI, просмотр в виде миниатюр,<br>показ слайдов.           Интерфейс         Разьем для цифрового выхода: USB 2,0<br>Разьем блока питания: 5 В           Источник питания         Литиевый элемент питания<br>адаптер постоянного тока (поставляется отдельно)           Габаритные<br>размеры (ШхВхГ)         96 x 61 x 38 мм           Вес         185 г (без батарей и модуля памяти)           Системные требования         * процессор - Репtium MMX<br>* 03У – 64 Мб<br>* дисковод компакт-дисков<br>* 100 МБ свободного пространства на жестком<br>диске<br>* порт USB<br>* Windows 98/98SE/2000/ME/XP | дальность<br>действия<br>вспышки | от 0,5 до 2,5 м                                                                                                    |  |
| Видеоклипы         Размер: 320 x 240 со звуком<br>Время записи: ручной режим (неограниченная<br>длина)           Запоминающее<br>устройство         Внутренняя память: 16 МБ энергонезависимой<br>памяти;<br>Внешняя память: определяется размером модуля<br>SD           Формат файла         Фотоснимок: JPEG, EXIF2.1, DCF, DPOF;<br>Видеоклип: формат AVI со звуком wav.           Размер<br>изображения         Сверхбольшой: 2720 x 2040 (с интерполяцией),<br>Большой: 2048 x 1536 пикселей,<br>Средний: 1280 x 960 пикселей.           Воспроизведение<br>изображения         Покадровый просмотр, воспроизведение<br>видеороликов AVI, просмотр в виде миниатюр,<br>показ слайдов.           Интерфейс         Разъем блока питания: 5 В           Источник питания         Литиевый элемент питания<br>адаптер постоянного тока (поставляется отдельно)           Габаритные<br>размеры (ШхВхГ)         96 x 61 x 38 мм           Вес         185 г (без батарей и модуля памяти)           Системные требования         * процессор - Pentium MMX<br>* 03У – 64 Мб<br>* дисковод компакт-дисков<br>* 100 МБ свободного пространства на жестком<br>диске<br>* порт USB<br>* Windows 98/98SE/2000/ME/XP                                                                                                    | Автоспуск                        | 10 секунд, светодиодный индикатор                                                                                                    |  |
| Запоминающее<br>устройство         Внутренняя память: 16 МБ энергонезависимой<br>памяти;<br>Внешняя память: определяется размером модуля<br>SD           Формат файла         Фотоснимок: JPEG, EXIF2.1, DCF, DPOF;<br>Видеоклип: формат AVI со звуком wav.           Размер<br>изображения         Сверхбольшой: 2720 x 2040 (с интерполяцией),<br>Большой: 2048 x 1536 пикселей,<br>Средний: 1280 x 960 пикселей,<br>Маленький: 640 x 480 пикселей.           Воспроизведение<br>изображения         Покадровый просмотр, воспроизведение<br>видеороликов AVI, просмотр в виде миниатюр,<br>показ слайдов.           Интерфейс         Разьем для цифрового выхода: USB 2,0<br>Разьем блока питания: 5 В           Источник питания         Литиевый элемент питания<br>адаптер постоянного тока (поставляется отдельно)           Габаритные<br>размеры (ШхВхГ)         96 x 61 x 38 мм           Вес         185 г (без батарей и модуля памяти)           Системные требования         * процессор - Pentium MMX<br>* 03У – 64 Мб<br>* дисковод компакт-дисков<br>* 100 МБ свободного пространства на жестком<br>диске<br>* порт USB<br>* Windows 98/98SE/2000/ME/XP                                                                                                    | Видеоклипы                       | Размер: 320 x 240 со звуком<br>Время записи: ручной режим (неограниченная<br>длина)                                                                                           |  |
| Формат файла         Фотоснимок: JPEG, EXIF2.1, DCF, DPOF;<br>Видеоклип: формат AVI со звуком wav.           Размер<br>изображения         Сверхбольшой: 2720 x 2040 (с интерполяцией),<br>Большой: 2048 x 1536 пикселей,<br>Средний: 1280 x 960 пикселей,<br>Маленький: 640 x 480 пикселей.           Воспроизведение<br>изображения         Покадровый просмотр, воспроизведение<br>видеороликов AVI, просмотр в виде миниатюр,<br>показ слайдов.           Интерфейс         Разъем для цифрового выхода: USB 2,0<br>Разъем блока питания: 5 В           Источник питания         Литиевый элемент питания<br>адаптер постоянного тока (поставляется отдельно)           Габаритные<br>размеры (ШХВХГ)         96 x 61 x 38 мм           Вес         185 г (без батарей и модуля памяти)           Системные требования         * процессор - Репtium MMX<br>* 03У – 64 M6<br>* дисковод компакт-дисков<br>* 100 MБ свободного пространства на жестком<br>диске<br>* порт USB<br>* Windows 98/98SE/2000/ME/XP                                                                                                    | Запоминающее<br>устройство       | Внутренняя память: 16 МБ энергонезависимой<br>памяти;<br>Внешняя память: определяется размером модуля<br>SD                                                                   |  |
| Размер<br>изображения         Сверхбольшой: 2720 x 2040 (с интерполяцией),<br>Большой: 2048 x 1536 пикселей,<br>Средний: 1280 x 960 пикселей,<br>Маленький: 640 x 480 пикселей.           Воспроизведение<br>изображения         Покадровый просмотр, воспроизведение<br>видеороликов AVI, просмотр в виде миниатюр,<br>показ слайдов.           Интерфейс         Разъем для цифрового выхода: USB 2,0<br>Разъем блока питания: 5 В           Источник питания         Литиевый элемент питания<br>адаптер постоянного тока (поставляется отдельно)           Габаритные<br>размеры (ШхВхГ)         96 x 61 x 38 мм           Вес         185 г (без батарей и модуля памяти)           Системные требования           4 процессор - Репtium MMX<br>* 039 – 64 M6<br>* дисковод компакт-дисков<br>* 100 MБ свободного пространства на жестком<br>диске<br>* порт USB<br>* Windows 98/98SE/2000/ME/XP                                                                                                    | Формат файла                     | Фотоснимок: JPEG, EXIF2.1, DCF, DPOF;<br>Видеоклип: формат AVI со звуком wav.                                                                                                 |  |
| Воспроизведение<br>изображения         Покадровый просмотр, воспроизведение<br>видеороликов AVI, просмотр в виде миниатюр,<br>показ слайдов.           Интерфейс         Разъем для цифрового выхода: USB 2,0<br>Разъем блока питания: 5 В           Источник питания         Литиевый элемент питания<br>адаптер постоянного тока (поставляется отдельно)           Габаритные<br>размеры (ШХВХГ)         96 x 61 x 38 мм           Вес         185 г (без батарей и модуля памяти)           Системные требования           4 процессор - Репtium MMX<br>* ОЗУ – 64 M6<br>* дисковод компакт-дисков<br>* 100 MS свободного пространства на жестком<br>диске<br>* порт USB<br>* Windows 98/98SE/2000/ME/XP                                                                                                    | Размер<br>изображения            | Сверхбольшой: 2720 х 2040 (с интерполяцией),<br>Большой: 2048 х 1536 пикселей,<br>Средний: 1280 х 960 пикселей,<br>Маленький: 640 х 480 пикселей.                             |  |
| Интерфейс         Разъем для цифрового выхода: USB 2,0<br>Разъем блока питания: 5 В           Источник питания         Литиевый элемент питания<br>адаптер постоянного тока (поставляется отдельно)           Габаритные<br>размеры (ШХВХГ)         96 x 61 x 38 мм           Вес         185 г (без батарей и модуля памяти)           Системные требования           4 процессор - Репtium MMX           * процессор - Репtium MMX           * 03У – 64 M6           * дисковод компакт-дисков           * 100 MS свободного пространства на жестком<br>диске           * порт USB           * Windows 98/98SE/2000/ME/XP                                                                                                    | Воспроизведение<br>изображения   | Покадровый просмотр, воспроизведение<br>видеороликов AVI, просмотр в виде миниатюр,<br>показ слайдов.                                                                         |  |
| Источник питания         Литиевый элемент питания<br>адаптер постоянного тока (поставляется отдельно)           Габаритные<br>размеры (ШхВхГ)         96 x 61 x 38 мм           Вес         185 г (без батарей и модуля памяти)           Системные требования           4         процессор - Репtium MMX           * процессор - Репtium MMX         * 03У – 64 M6           * дисковод компакт-дисков         * 100 MS свободного пространства на жестком<br>диске           * порт USB         * Windows 98/98SE/2000/ME/XP                                                                                                    | Интерфейс                        | Разъем для цифрового выхода: USB 2,0<br>Разъем блока питания: 5 В                                                                                                    |  |
| Габаритные<br>размеры (ШхВхГ)         96 x 61 x 38 мм           Вес         185 г (без батарей и модуля памяти)           Системные требования           Для WINDOWS         * процессор - Репtium MMX           * 03У – 64 Мб         * дисковод компакт-дисков           * 100 МБ свободного пространства на жестком<br>диске         * порт USB           * Windows 98/98SE/2000/ME/XP         * Windows 98/98SE/2000/ME/XP                                                                                                    | Источник питания                 | Литиевый элемент питания<br>адаптер постоянного тока (поставляется отдельно)                                                                                                  |  |
| Вес         185 г (без батарей и модуля памяти)           Системные требования           Для WINDOWS         * процессор - Pentium MMX           * ОЗУ – 64 Мб         * дисковод компакт-дисков           * 100 МБ свободного пространства на жестком диске         * порт USB           * Windows 98/98SE/2000/ME/XP                                                                                                    | Габаритные<br>размеры (ШхВхГ)    | 96 х 61 х 38 мм                                                                                                    |  |
| Системные требования           Для WINDOWS         * процессор - Pentium MMX           * ОЗУ – 64 Мб         * ОЗУ – 64 Мб           * Дисковод компакт-дисков         * 100 МБ свободного пространства на жестком диске           * порт USB         * Windows 98/98SE/2000/ME/XP                                                                                                    | Bec                              | 185 г (без батарей и модуля памяти)                                                                                                    |  |
| Для WINDOWS         * процессор - Pentium MMX           * ОЗУ – 64 Мб         * дисковод компакт-дисков           * 100 МБ свободного пространства на жестком диске         * порт USB           * Windows 98/98SE/2000/ME/XP         * Windows 98/98SE/2000/ME/XP                                                                                                    | С                                | Системные требования                                                                                                    |  |
|                                                                                                    | Для WINDOWS                      | * процессор - Pentium MMX<br>* ОЗУ – 64 Мб<br>* дисковод компакт-дисков<br>* 100 МБ свободного пространства на жестком<br>диске<br>* порт USB<br>* Windows 98/98SE/2000/ME/XP |  |

### 7. СЕРВИСНАЯ ИНФОРМАЦИЯ

### Техническая поддержка

В случае возникновения неполадок при использовании камеры DC 5330 и программного обеспечения отправьте по указанным ниже электронным адресам письмо и подробно опишите неполадку, с которой вы столкнулись, а так же аппаратное и программное обеспечение своего компьютера:

США: support-sc@BenQ.com

Европа: service@BenQ-eu.com

Тайвань: service-tw@BenQ.com

Китай: service\_china@BenQ.com

Азия и другие страны: support@BenQ.com

Бесплатные обновления программного обеспечения и драйверов, информация об изделиях и выпуски новостей находятся по следующему адресу:

http://www.BenQ.com.tw/global/

#### <Для записей>